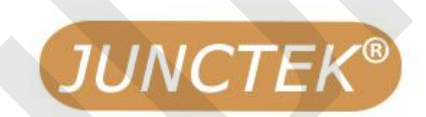

# **Battery Monitor**

Shunt Sampling

Model: KL-F Series

Run

# **User** Manual

Battery

Monitor

Temperature Sensor

> Current Sensor

Output Control

Hangzhou Junce Instruments Co., Ltd

# **KL-F Series Battery Monitor**

Shunt sampling

**User Manual** 

Rev1.0 May 2022

# **Guaranty and declaration**

#### Copyright

Hangzhou Junce Instruments Co., Ltd. all right reserved.

#### Trademark Information

JUNCTEK is a registered trademark of Hangzhou Junce Instruments Co., Ltd.

#### Notices

JUNCTEK products are covered by P.R.C. patents, issued and pending. This document replaces all previously published documentation.

#### **Contact Us**

If you have any problem or requirement when using our products or this manual, please contact JUNCTEK. E-mail: junce@junteks.com Website: www.junteks.com

L

# Safety requirements

#### Safety regulations and safe use

#### **General Safety Summary**

Please review the following safety precautions carefully before putting the meter into operation so as to avoid any personal injury or damage to the meter and any product connected to it. To prevent potential hazards, please follow the instructions specified in this manual to use the meter properly.

#### **Observe All Terminal Ratings**

To avoid fire or shock hazard, observe all ratings and markers on the meter and check your manual for more information about ratings before connecting the meter.

#### **Use Proper Over-voltage Protection**

Ensure that no over-voltage (such as that caused by a bolt of lightning) can reach the product. Otherwise, the operator might be exposed to the danger of an electric shock.

#### **Do Not Operate Without Covers**

Do not operate the meter with covers or panels removed.

#### Do Not Insert Anything Into the Air Outlet

Do not insert anything into the air outlet to avoid damage to the meter.

#### Avoid Circuit or Wire Exposure

Do not touch exposed junctions and components when the unit is powered on.

#### **Do Not Operate With Suspected Failures**

If you suspect that any damage may occur to the meter, have it inspected by JUNCTEK authorized personnel before further operations. Any maintenance, adjustment or replacement especially to circuits or accessories must be performed by JUNCTEK authorized personnel.

#### **Provide Adequate Ventilation**

Inadequate ventilation may cause an increase of temperature in the meter, which would cause damage to the meter. So please keep the meter well ventilated and inspect the air outlet and the fan regularly.

#### **Do Not Operate in Wet Conditions**

To avoid short circuit inside the meter or electric shock, never operate the meter in a humid environment.

#### Do Not Operate in an Explosive Atmosphere

To avoid personal injuries or damage to the meter, never operate the meter in an explosive atmosphere.

#### Keep Meter Surfaces Clean and Dry

To avoid dust or moisture from affecting the performance of the meter, keep the surfaces of the meter clean and dry.

#### Prevent Electrostatic Impact

Operate the meter in an electrostatic discharge protective environment to avoid damage induced by static discharges. Always ground both the internal and external conductors of cables to release static before making connections.

#### Handle with Caution

Please handle with care during transportation to avoid damage to keys, knobs, interfaces, and other parts on the panels.

### Notices

1. Do not exceed the voltage and current range of the meter, otherwise the meter will be damaged.

2. The positive and negative poles cannot be reversed, and the reverse connection cannot be handled correctly.

3. The shell of the meter is fragile and easy to corrode. Please don't hit or close to chemicals to avoid corrosion.

4. Storage temperature: -25~50°C, and keep the meter in a dry environment.

5. Do not attempt to disassemble the meter, it will void the warranty. There are no user-serviceable parts inside the meter. Repairs can only be made through designated repair outlets or sent back to the factory.

6. Please do not move the meter violently to avoid causing irreparable damage to the internal circuit. If the meter does not work properly, please contact the supplier!

# Contents

| Guaranty and declarationI                   |
|---------------------------------------------|
| Safety requirementsII                       |
| Safety regulations and safe use II          |
| Notices III                                 |
| Inspection1                                 |
| Chapter 1 Overview 2                        |
| 1. Brief Introduction2                      |
| 2. Dimension                                |
| 3. Technical parameter3                     |
| Chapter 2 Meter Instruction 5               |
| 1. Measurement Module Introduction5         |
| 2. Sampler introduction                     |
| 3. APP interface introduction7              |
| Chapter 3 Basic Operation of the meter10    |
| 1. Mobile control                           |
| 2. Wiring methods                           |
| 3. Communication protocol control25         |
| Chapter 4 Troubleshooting                   |
| Chapter 5 More Product Information 30       |
| Chapter 6 Contact Us                        |
| Appendix 1:Interface text and abbreviations |

#### Inspection

When you get a new KL-F series coulometer, it is recommended that you inspect the meter according to the following steps.

#### **Inspect the Packaging**

If the packaging has been damaged, do not dispose the damaged packaging or cushioning materials until the shipment has been checked for completeness and has passed both electrical and mechanical tests. The consigner or carrier shall be liable for the damage to the meter resulting from shipment. We would not be responsible for free maintenance/rework or replacement of the meter.

#### **Check the Contents**

Please check the contents according to the packing lists. If the meter is damaged or incomplete, please contact your JUNCTEK sales representative.

| 1pc |
|-----|
| 1pc |
| 1pc |
| 1pc |
| 1pc |
| 1pc |
| 1pc |
|     |

#### **Inspect the Meter**

In case of any mechanical damage, missing parts, or failure in passing the electrical and mechanical tests, contact your JUNCTEK sales representative.

# **Chapter 1 Overview**

# 1. Brief Introduction

KL-F series DC voltage and current meter/battery coulomb meter is a new type of coulomb meter that can measure various parameters such as voltage, current, power, charge and discharge capacity, watt-hour, time, etc., and can also set parameters to achieve over-voltage protection , under-voltage protection, over-current protection, over-power protection, over-temperature protection and other protection functions. The meter can automatically identify the direction of the current, and can monitor the battery capacity in real time. During use, connect the sampler in series to the negative wire of the battery according to the wiring diagram, and then connect the sampler and measurement module through the data line, install the matching mobile phone APP, view the measured data through Bluetooth, control the meter and firmware upgrade through the mobile phone APP.

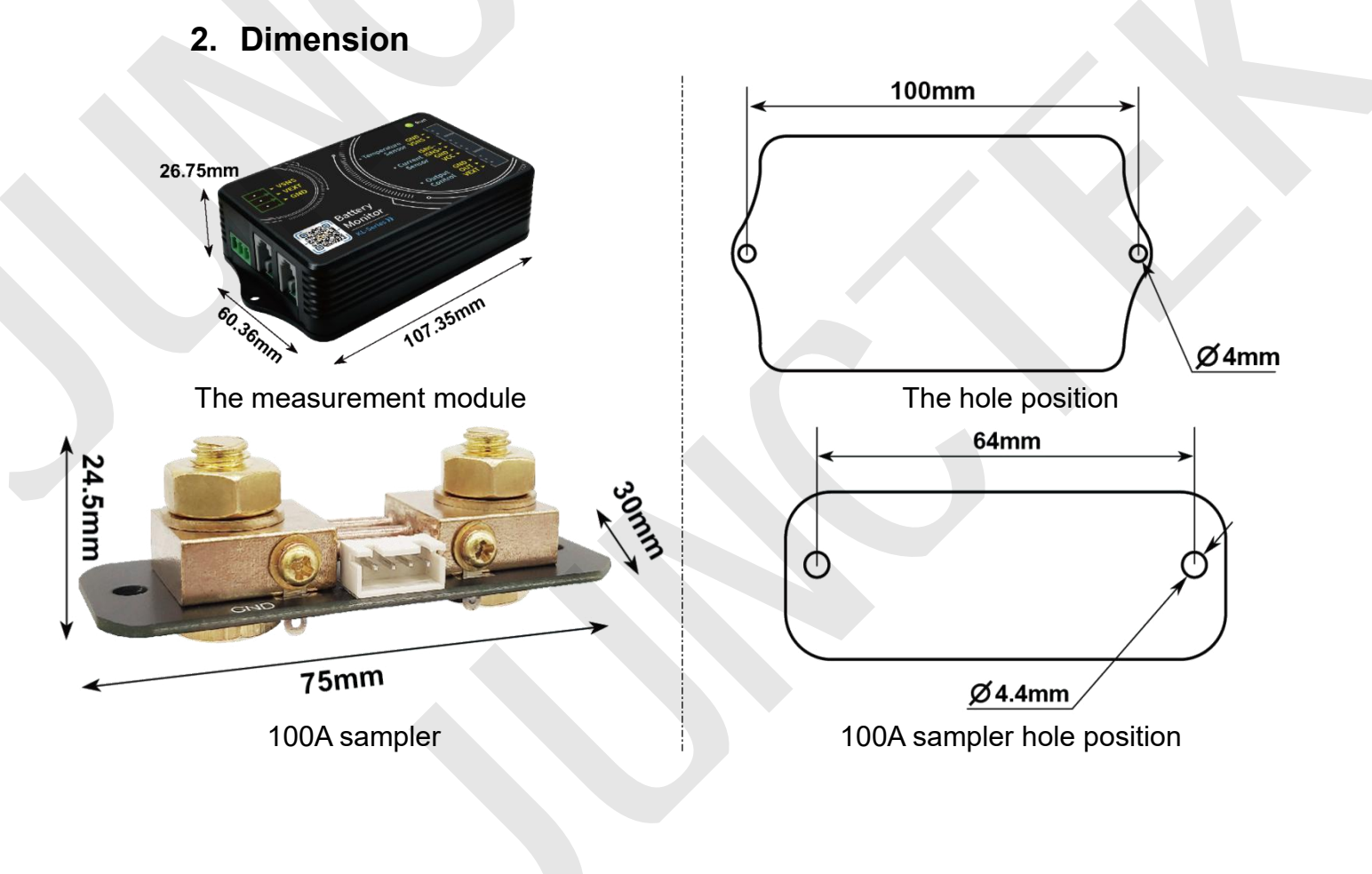

2

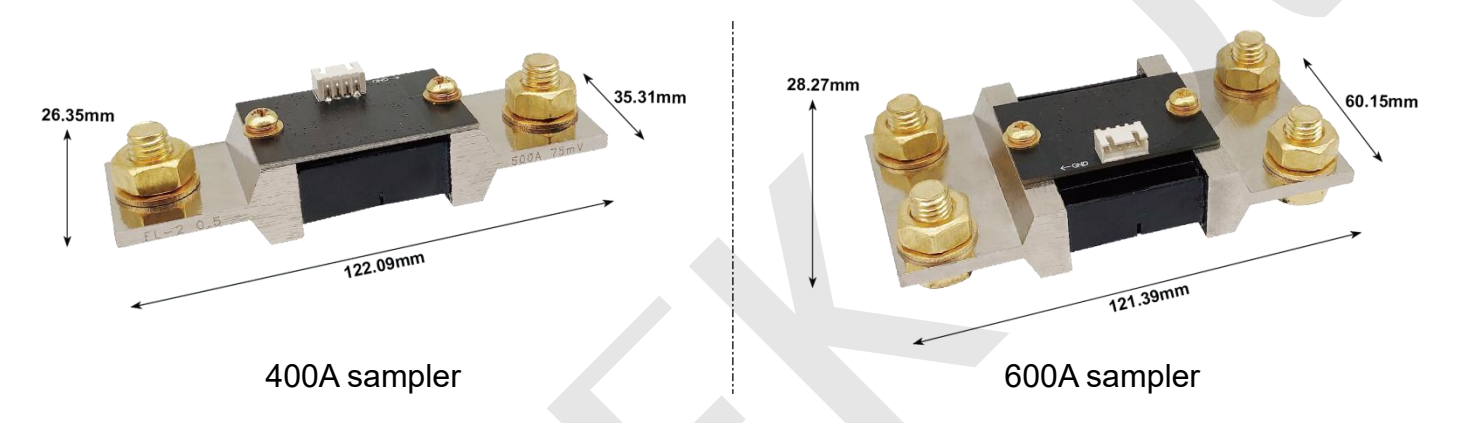

# 3. Technical parameter

| Model                                                         | KL105F      | KL110F          | KL140F          | KL160F        | KL610F  |
|---------------------------------------------------------------|-------------|-----------------|-----------------|---------------|---------|
| Sampling method                                               | Shunt       | Shunt           | Shunt           | Shunt         | Shunt   |
| Voltage<br>measurement<br>range<br>(External power<br>supply) | 0-120V      | 0-120V          | 0-120V          | 0-120V        | 0-600V  |
| Voltage<br>measurement<br>range<br>(Self-powered)             | 10-120V     | 10-120V         | 10-120V         | 10-120V       | 10-120V |
| Voltage resolution                                            | 0.01V       | 0.01V           | 0.01V           | 0.01V         | 0.01V   |
| Current<br>measurement<br>range                               | 0~50A       | 0~100A          | 0~400A          | 0~600A        | 0~100A  |
| Current resolution                                            | 0.01A       | 0.01A           | 0.1A            | 0.1A          | 0.01A   |
| Relay                                                         | Relay       | is not provided | d, need to be p | urchased sepa | arately |
| Temperature<br>measurement<br>range                           | -20-120°C   |                 |                 |               |         |
| Capacity display<br>range                                     |             |                 | 0%~100%         |               |         |
| Power<br>measurement<br>range                                 | 0~72KW      |                 |                 |               |         |
| Power resolution                                              | 0.01W       |                 |                 |               |         |
| Amp-hour<br>measurement<br>range                              | 0~9999.99AH |                 |                 |               |         |

| Capacity         | 0.0014H                            |  |  |
|------------------|------------------------------------|--|--|
| resolution       | 0.001A11                           |  |  |
| Watt-hour        |                                    |  |  |
| measurement      | 0~9999.99kWH                       |  |  |
| range            |                                    |  |  |
| Watt hour        | 0.01)///                           |  |  |
| resolution       | 0.0100                             |  |  |
| Bluetooth        |                                    |  |  |
| communication    | Max. 10 meters (without obstacles) |  |  |
| distance         |                                    |  |  |
| Voltage accuracy | ±2%+3 digits                       |  |  |
| Current accuracy | ±5%+10 digits                      |  |  |
| Sampling rate    | 1 time/sec                         |  |  |
| Macauring medula |                                    |  |  |
| Measuring module |                                    |  |  |
| power            | About 0.4W                         |  |  |
| consumption      |                                    |  |  |
| OPP              | 0-99999 99W                        |  |  |
| NCP              | 0~500/1000/6000                    |  |  |
|                  | 0-504/1004/4004/0004               |  |  |
| 000              | U~5UA/10UA/40UA/60UA               |  |  |
| OVP              | 0~120V/600V                        |  |  |
| LVP              | 0~120V/600V                        |  |  |
| OTP              | <b>0-120</b> °C                    |  |  |

# **Chapter 2 Meter Instruction**

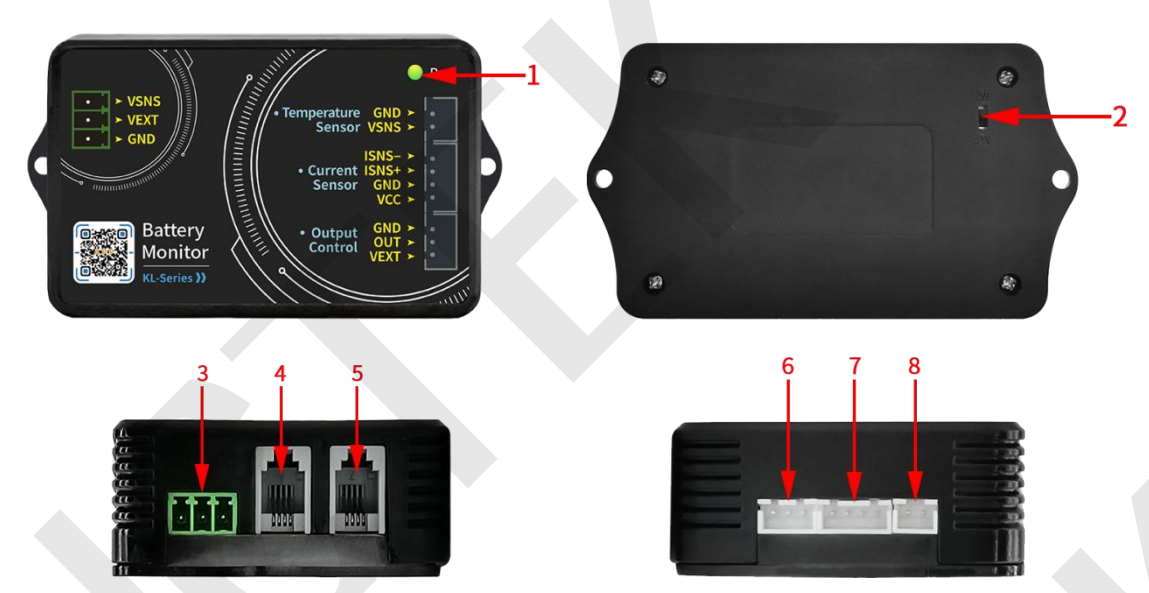

# 1. Measurement Module Introduction

Figure 3-1-1 Schematic diagram of KL-F series measurement module Table 3-1-1 KL-F series measurement module instructions

| No. | Instruction                                 | No. | Instruction                                |
|-----|---------------------------------------------|-----|--------------------------------------------|
| 1   | Indicator light                             | 5   | Display reserved<br>interface              |
| 2   | 2-wire, 3-wire power supply selector switch | 6   | Relay output control<br>interface          |
| 3   | Power supply interface                      | 7   | Sampler interface                          |
| 4   | 485 communication connection interface      | 8   | External temperature measurement interface |

#### (1) Indicator light

The indicator light can be used to check the output status.

(2) 2-wire, 3-wire power supply selector switch

The toggle switch can be used to select external power supply or self-powered. The switch to 2W is suitable for self-powered; the switch to 3W is suitable for external power supply.

#### (3) Power supply interface

There are three power supply interfaces, battery positive interface: Vsns, external power supply positive interface: VEXT, external power supply negative interface: GND.

(4) 485 communication connection interface

It is used to connect the supervisor computer interface, and also can connect to another measurement module through this interface to realize multi-meter communication. The internal order from left to right is: B, A, GND, NC.

(5) Display reserved interface (if you need display module, please purchase separately)

Connect with the display module. When the measurement module has power supply, the communication interface is live. The internal order from left to right is: B, A, GND, +5V.

#### (6) Relay output control interface

The relay output control interface can be used with relays. The internal sequence from left to right is: GND, OUT, VEXT.

#### (7) Sampler interface

Connect with sampler to detect current. The internal sequence from left to right is: VCC, GND, ISNS+, ISNS-.

(8) External temperature measurement interface

Connect with temperature sensor to measure external temperature. The internal sequence from left to right is: TSNS, GND.

# 2. Sampler introduction

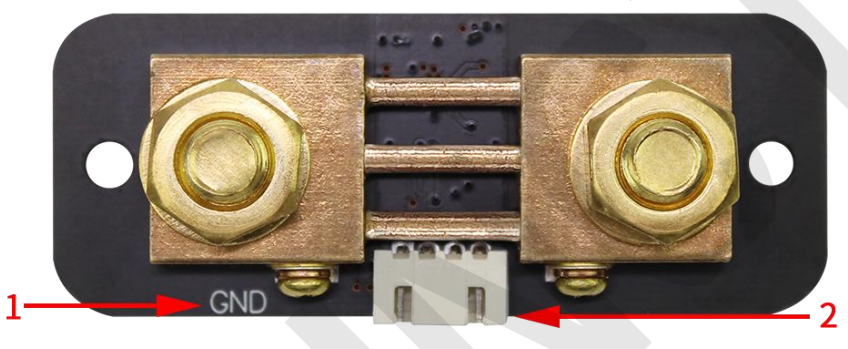

Figure 2-2-1 KL-F series sampler (100A sampler as an example) Table 2-2-1 KL-F series sampler instructions (100A sampler as an example)

| No. | Instruction               | No. | Instruction       |
|-----|---------------------------|-----|-------------------|
| 1   | Battery negative terminal | 2   | Sampler interface |

#### (1) Battery negative terminal

The negative terminal of the battery is connected to the screw with the GND or BATT- mark.

#### (2) Sampler interface

Connect with the sampler interface of the measurement module for current measurement.

# 3. APP interface introduction

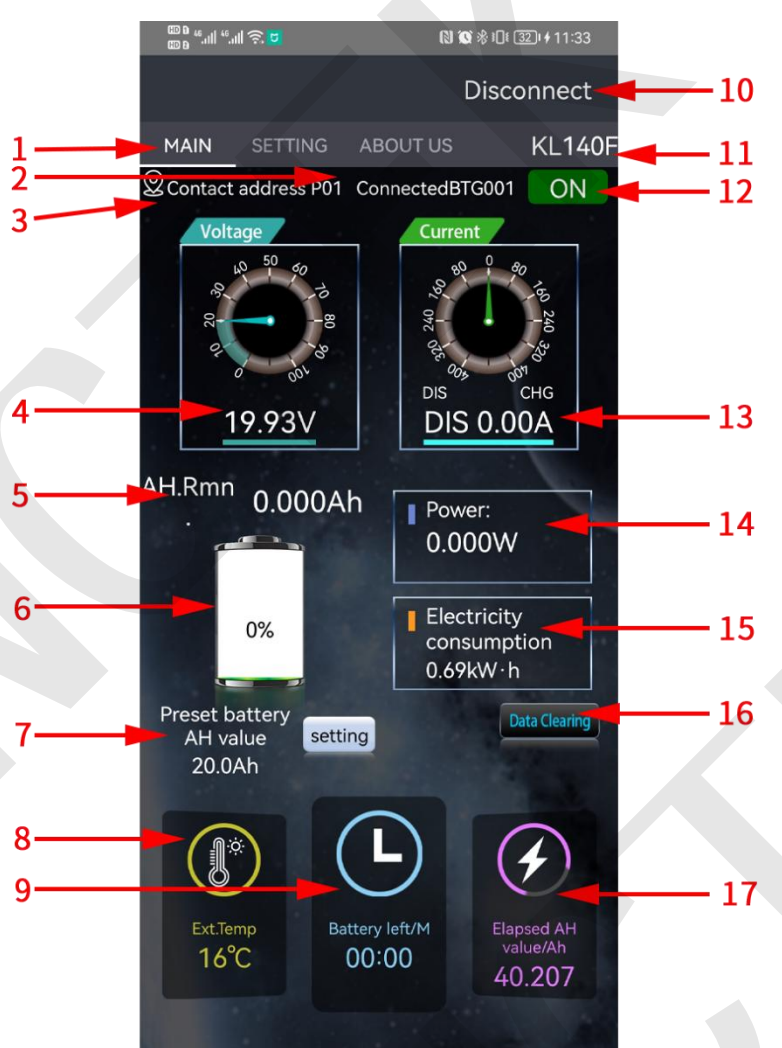

Figure 2-3-1 KL-F series APP interface Table 2-3-1 KL-F series APP interface instructions

| No. | Instruction                   | No. | Instruction                  |
|-----|-------------------------------|-----|------------------------------|
| 1   | Interface title bar           | 10  | Connect the Bluetooth switch |
| 2   | Device ID                     | 11  | Product model                |
| 3   | Communication<br>address      | 12  | Control state                |
| 4   | Measured voltage value        | 13  | Measured current value       |
| 5   | Battery remaining<br>capacity | 14  | Power                        |

| • | Battery capacity | 45 | Power       |  |
|---|------------------|----|-------------|--|
| 6 | percentage       | 15 | consumption |  |
| 7 | Default battery  | 16 | Clear data  |  |
| 1 | capacity         | 10 | Clear uala  |  |
| 8 | Ambient          | 17 | Cumulative  |  |
| 0 | temperature      | 17 | capacity    |  |
| 9 | Battery life     |    |             |  |

#### (1) Interface title bar

Click the main interface, system settings, about us, you can enter the corresponding interface.

(2) Device number

After the device is successfully connected, the device number will pop out.

#### (3) Communication address

The communication address range is P00-P99, P01 represents the current communication address is P01.

#### (4) Measured voltage value

Indicates the voltage value of the voltage measurement interface in the power supply interface.

#### (5) Remaining battery capacity

Indicates the remaining capacity of the battery through charging and discharging, remaining capacity = preset battery capacity-cumulative capacity.

#### (6) Battery capacity percentage

The remaining capacity of the battery is highlighted more intuitively with graphics, where the value of 100% represents that the remaining capacity of the battery accounts for 100% of the preset battery capacity.

#### (7) Preset battery capacity

Indicates the preset capacity of the battery.

#### (8) Ambient temperature

Display the current ambient temperature: 29°C, which means that the temperature of the environment where the external sensor is located is 29°C.

#### (9) Battery life

Calculate the battery life and charging time based on the charge and discharge current and capacity.

(10) Connect the Bluetooth switch

The Bluetooth module in the measurement module can be disconnected and connected.

(11) Product model

The model of the product will be displayed after successful Bluetooth connection.

#### (12) Control state

Can control the output state.

#### (13) Measured current value

Represents the actual current value passing through the sampler. The current color is green when charging, and brown when discharging.

(14) Power

The measured current power value, the unit is W.

#### (15) Power consumption

Represents the actual accumulated electric energy during the running time, the unit is KW.h.

#### (16) Clear data

After clicking, you can clear the data of the time, power consumption, and accumulated capacity.

#### (17) Cumulative capacity

Indicates the accumulated capacity of charging and discharging during this period of operation.

# **Chapter 3 Basic Operation of the meter**

### 1. Mobile control

(1) Instructions for using the Android App

Demonstration video of installation and operation of Android mobile APP: http://68.168.132.244/KL-F app Android EN.mp4

1) APP download

Google download link:

https://play.google.com/store/apps/details?id=com.juntek.celiangvat Server download link:

#### http://68.168.132.244/app/KL/KL.apk

If you can't download it, you can ask for the software from the customer service staff.

2) Mobile App Software Installation

This software only supports Android5.0 and above systems. The location services will be applied during the installation process. Please agree and turn on location services. This manual corresponds to software version 1.4. Different versions may be slightly different. It is recommended to upgrade to the latest software for a better user experience. The installation steps are shown in the following figures 3-1-1 to 3-1-3.

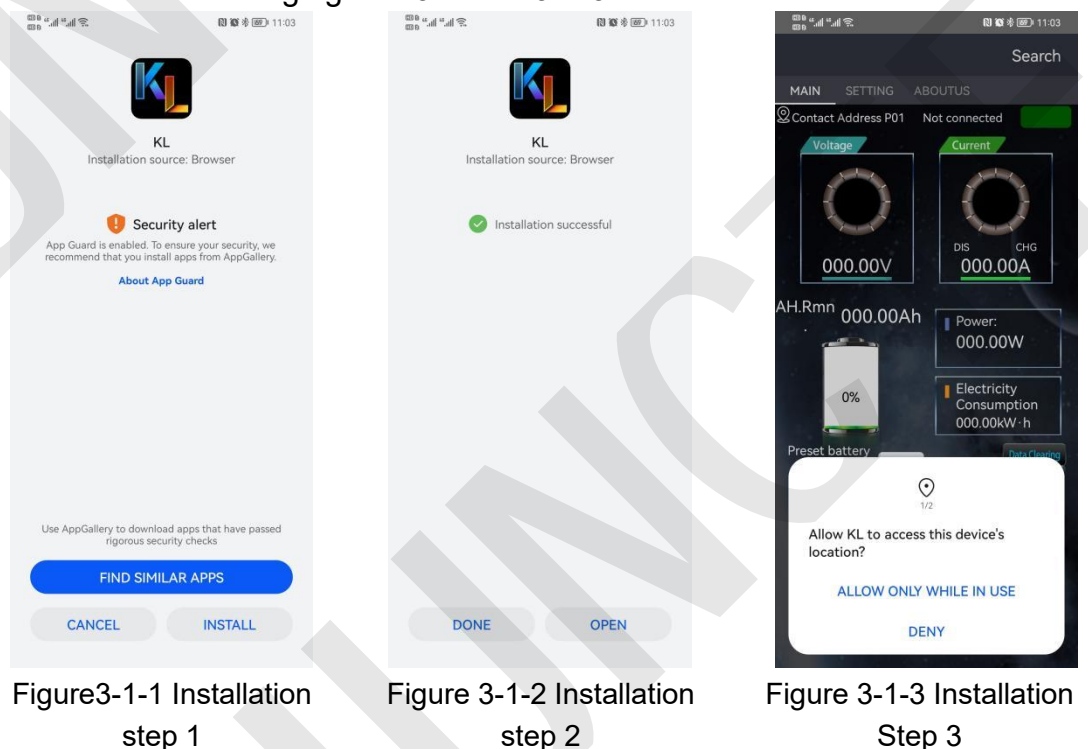

#### 3) Software update

Click the App icon, after the App is started, the system will automatically check whether the App version is updated in the background, and the new version will pop up to remind you to update. The App downloaded by Google Play needs to detect the new version manually.

4) App interface display 🔐 🗐 🗐 🗟 👯 👁 Disconnect Disconnect Disconnect KL140 SETTING **KL160F** SETTING ABOUT US KL160F MAIN Contact address P01 ConnectedBTG001 ON Version 1.5.0 ~ Protection Official Website > 1.add protection funtion CHG 5.50A  $\mathbf{O}$ 1994V ..... Setting address AH.Rmn 10.659Ah After Sa Frim Upgrade Info: 109.670W 1.Update the meaning of the relay switch 2.Update voltage and current Electricity calibration consumption 0.71kW · h 3.Update low tempratures protection 4.Add extended services setting 20.0Ah F 16°C 01:43 SN: 216000000 Figure 3-1-4 Main Figure 3-1-5 System Figure 3-1-6 About us interface Settings

Figure 3-1-7 Online 01

- 5) App operating instructions
- Online Α.

Open the APP on the homepage and click the search in the upper right corner to search for the corresponding Bluetooth. After clicking the corresponding Bluetooth, "Connected" will pop up, and the search in the upper right becomes disconnected, and the machine model appears, indicating that the connection is complete. As shown in Figure 3-1-7, Figure 3-1-8, and Figure 3-1-9.

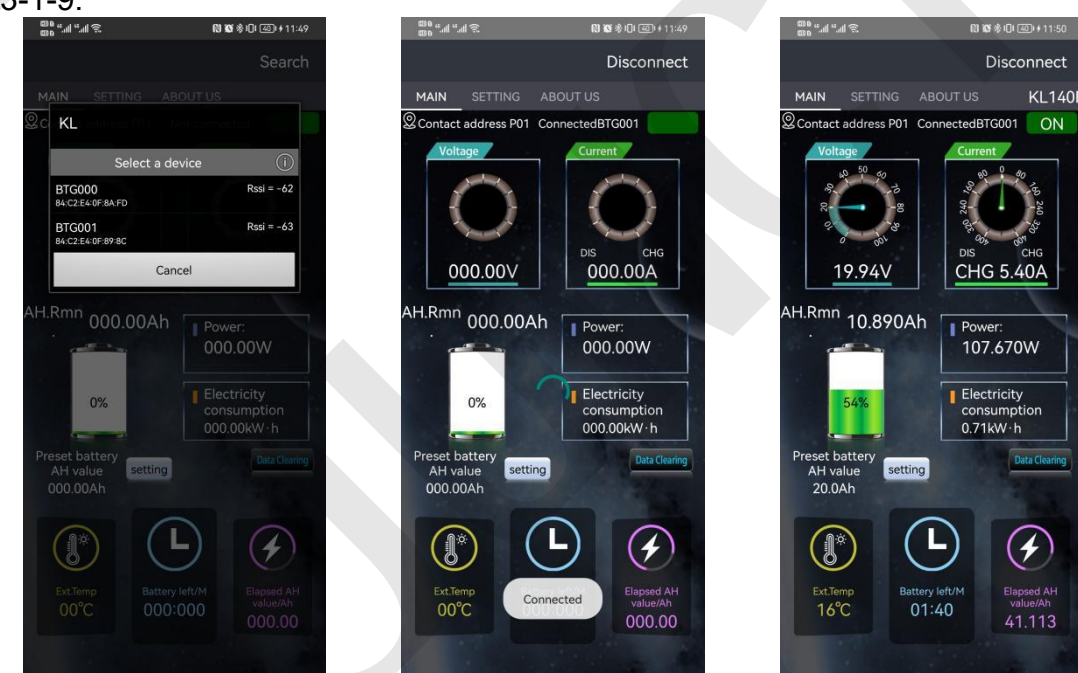

Figure 3-1-8 Online 02

Figure 3-1-9 Online 03

#### B. Main interface operation

Click the title of the main interface to enter the main interface of the APP.

#### a. Output state control switch

Click the "Output state control switch" to control the output state, and different states will be displayed under different protection states, as shown in Figure 3-1-10, the output state is off, and Figure 3-1-11 over voltage protection state.

#### b. Voltage fine adjustment

Click the voltage value, the "Input:Voltage calibration" pop-up box will pop up, enter the corresponding value for fine-tuning, the default voltage calibration is 100. As shown in Figure 3-1-12 below

#### c. Current fine adjustment

Click the value of the current, the "Input:Current calibration" pop-up box will pop out, enter the corresponding value for fine-tuning, the default current calibration is 100. As shown in Figure 3-1-13current calibration.

#### d. Voltage range

Click on the voltage dial to pop up the pop-up box "input voltage range", enter the corresponding value, you can adjust the scale range of the voltage dial, as shown in Figure 3-1-14 Voltage scale range.

#### e. Current scale maximum value

Click the current dial to pop out the pop-up box "Enter the maximum current value", enter the correct value, you can adjust the maximum scale value of the current dial, as shown in Figure 3-1-15 Current scale maximum value.

#### f. Clear data

Click the Clear data button, and the "Clear accumulated data" pop-up box will pop out. After clicking OK, reset the time, power consumption, and accumulated capacity, as shown in Figure 3-1-16.

#### g. Percentage of remaining capacity

Click the battery icon, the "Input:Percentage of remaining capacity" pop-up box will pop out, enter the corresponding value, click OK to complete the modification, as shown in Figure 3-1-17 remaining capacity percentage.

After using or replacing the battery for the first time, the capacity value displayed by the volt-ampere meter is not the actual value of the battery, and capacity setting is required.

#### h. Preset battery capacity

Click the setting button to the right of the preset battery capacity, the "Input:Preset battery AH. value" pop-up box will pop out, enter the corresponding value, click OK to complete the modification, as shown in Figure 3-1-18 to preset the battery capacity.

It is necessary to correctly set the effective capacity of the battery and the

current remaining power percentage before using it for the first time. If the effective capacity of the battery is unknown or the current remaining capacity is not known, it needs to be tested according to the following steps:

① Empty the battery pack or put it until you don't want to discharge it.

2 Enter the preset battery capacity setting in the system settings, and set the capacity value as large as possible (for example, set the estimated 20Ah to 30Ah);

③ Set the remaining capacity percentage to 0%, and then charge the battery pack;

(4) Check the remaining capacity value displayed after fully charged, and set this value to the preset battery capacity;

#### i. Fine adjustment of ambient temperature

Click on the ambient temperature, the "Input:Temperature calibration" pop-up box will pop out, enter the corresponding value for fine-tuning, the default temperature calibration is 100. The ambient temperature is shown in Figure 3-1-19 below.

#### j. Ambient temperature unit switching

Click the ambient temperature value to pop up the pop-up "Temperature Unit", select Celsius or Fahrenheit, the default is Celsius. Figure 3-1-20 Temperature unit as shown below.

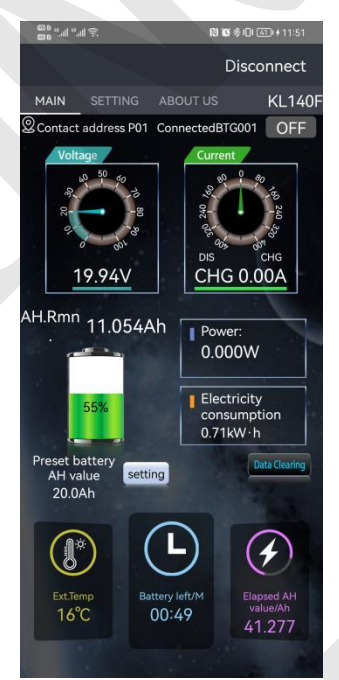

Figure 3-1-10 Output status is off

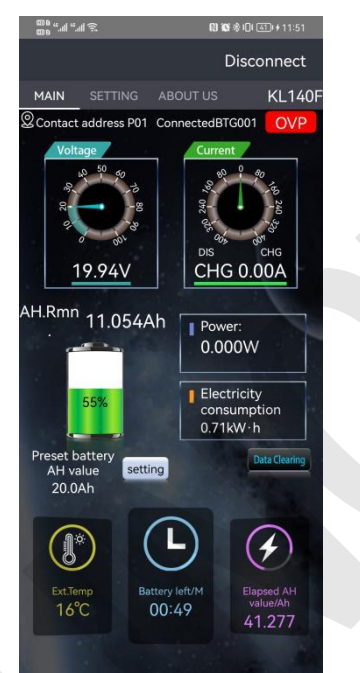

Figure 3-1-11 Over voltage protection status

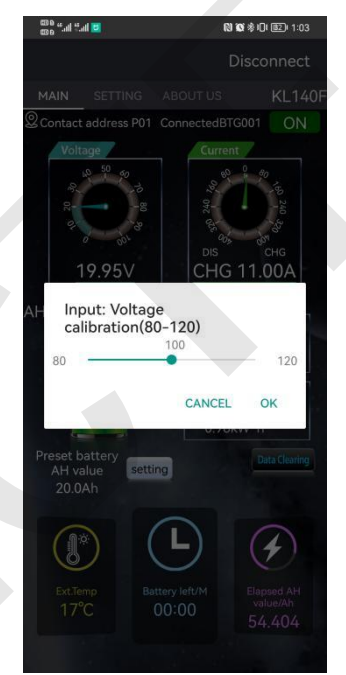

# Figure 3-1-12 Voltage calibration

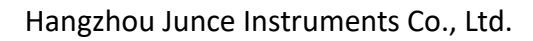

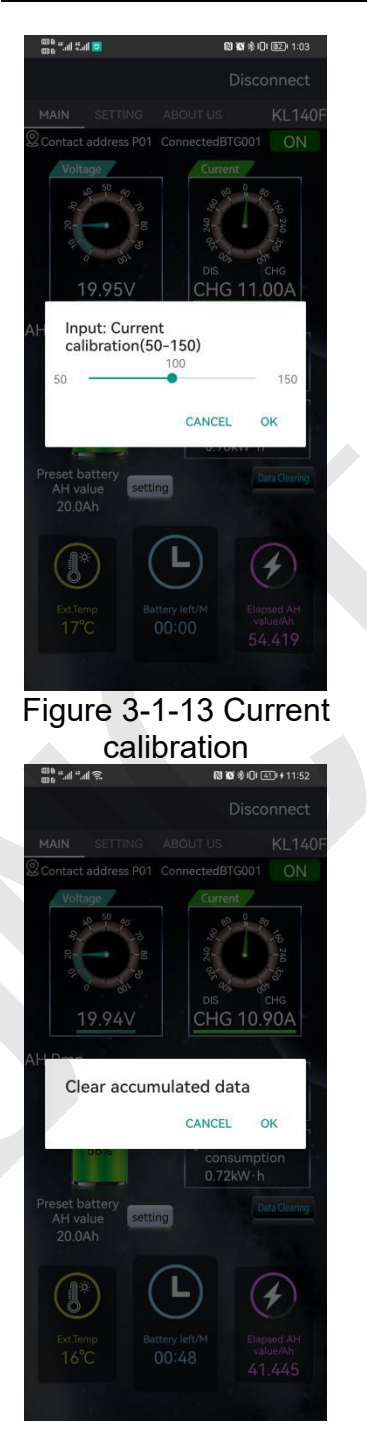

Figure 3-1-16Clear data

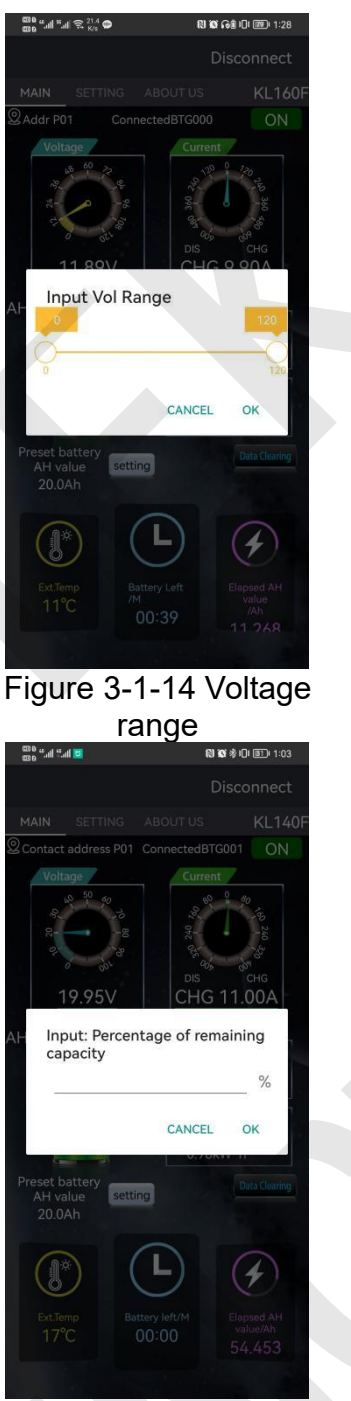

Figure 3-1-17Percentage of remaining capacity

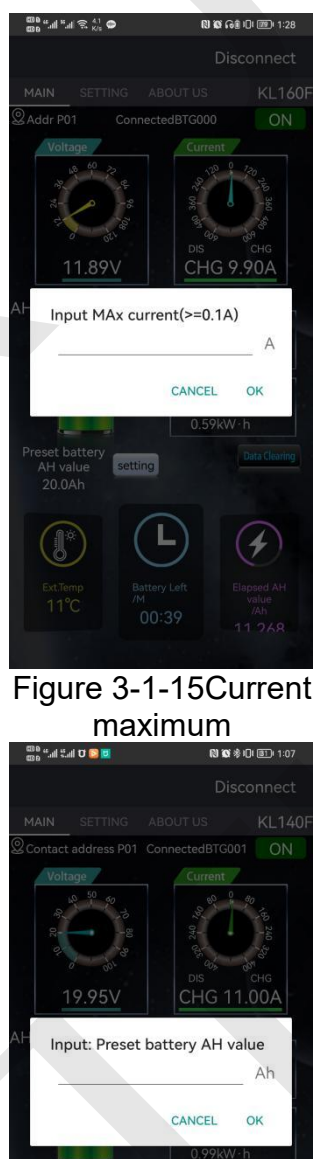

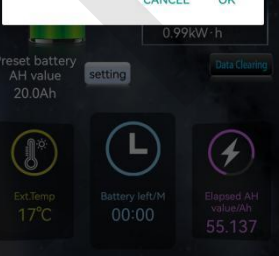

Figure 3-1-18Default battery capacity

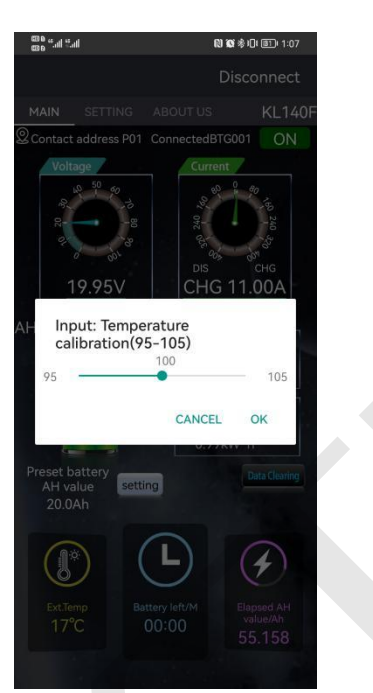

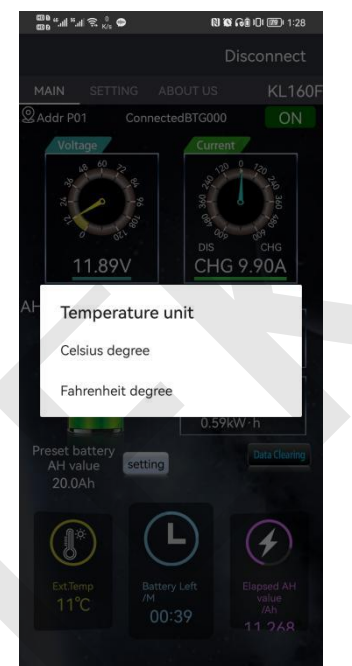

Figure 3-1-19Ambient temperature

Figure 3-1-20 temperature unit

#### C. System setting interface operation

Click on the system settings, the APP enters the system settingsss interface.

#### a. Protection function

Click the protection function button to enter the protection function interface. The protection function needs to be installed with a relay. If no relay is installed, please adjust the protection setting parameters to 0. The default 0 is to close the protection function. As shown in Figure 3-1-21 below.

#### 1 Over voltage protection

Click the OVP over-voltage protection button, the "Input:Over voltage protection" pop-up box will pop out, enter the corresponding value, and click OK to complete the modification, as shown in Figure 3-1-22 below.

When the value is 0.00V, the protection function will not be activated. If the value is greater than 0.00V, the protection will be activated. If the current voltage is greater than the set over voltage protection value, OVP will be displayed on the upper right of the APP main interface, which is in the protection state.

It is necessary to purchase a relay to realize the protection function, and the relay can be installed in the circuit to protect the circuit from being disconnected.

#### 2 Under voltage protection

Click the LVP low voltage protection button, the "Input:Under voltage protection" pop-up box will pop out, enter the corresponding value, click OK to complete the modification, as shown in Figure 3-1-23 below.

When the value is 0.00V, the protection function will not be activated. If the

value is greater than 0.00V, the protection will be activated. If the current voltage is less than the set low voltage protection value, the upper right of the APP main interface will display LVP, which is in the protection state.

It is necessary to purchase a relay to realize the protection function, and the relay can be installed in the circuit to protect the circuit from being disconnected.

③ Discharge overcurrent protection

Click the OCP Negative Overcurrent Protection button to pop out the "Input Discharge Overcurrent Protection" pop-up box, enter the corresponding value and click OK to complete the modification, as shown in Figure 3-1-24 below.

When the value is 0.00A, the protection function will not be activated. If the value is greater than 0.00A, the protection function will be activated. If the current discharge current is greater than the set discharge overcurrent protection value, OCP will be displayed on the upper right of the main interface of the APP, which is in the protection state.

The protection function needs to purchase additional relays, and only after installing the relays in the circuit can it play a protective role in disconnecting the circuit.

4 Over temperature protection

Click the OTP over temperature protection button, the "Input:External over temperature protection" pop-up box will pop out, enter the corresponding value, and click OK to complete the modification, as shown in Figure 3-1-25 below.

When the value is  $0^{\circ}$ C, the protection function will not be activated, if the value is greater than  $0^{\circ}$ C, the protection will be activated. If the current ambient temperature exceeds the set over-temperature protection value, the OTP will be displayed on the upper right of the main interface of the APP, which is in the protection state.

It is necessary to purchase a relay to realize the protection function, and the relay can be installed in the circuit to protect the circuit from being disconnected.

#### 5 Over current protection

Click the OCP over current protection button, the "Input:Positive over current protection" pop-up box will pop out, enter the corresponding value, and click OK to complete the modification, as shown in Figure 3-1-26 below.

When the value is 0.00A, the protection function will not be activated. If the value is greater than 0.00A, the protection will be activated. If the current discharge current is greater than the set discharge over-current protection value,OCP will be displayed on the upper right of the APP main interface, which is in the protection state.

It is necessary to purchase a relay to realize the protection function, and the relay can be installed in the circuit to protect the circuit from being disconnected.

6 Over power protection

Click the NCP charging overcurrent protection button to pop out the "Input charging overcurrent protection" pop-up box, enter the corresponding value and click OK to complete the modification, as shown in Figure 3-1-27 below.

When the value is 0.00A, the protection function will not be activated. If the value is greater than 0.00A, the protection will be activated. If the current discharge current is greater than the set discharge overcurrent protection value, NCP will be displayed on the upper right of the main interface of the APP, which is in the protection state.

#### It is necessary to purchase a relay to realize the protection function, and the relay can be installed in the circuit to protect the circuit from being disconnected.

#### (7) Low temperature protection

Click on the low temperature protection to pop up the "low temperature protection pop-up" pop-up box, you can choose to turn on or off the low temperature protection, click on the open pop-up box "input low temperature protection (-20-20) °C", enter the corresponding value and click OK to complete the modification. The low temperature protection function is not activated by default. When we set the low temperature protection value to 0 °C, if the value is less than 0 °C, the protection will be activated, and the upper right of the APP main interface will display LTP, which is in the protection state. As shown in Figure 3-1-28 and Figure 3-1-29 below.

#### 8 Protection recovery time

Click the protection recovery time button to pop out the "Enter protection recovery time" pop-up box, enter the corresponding value and click OK to complete the modification, as shown in Figure 3-1-30 below.

#### Oelay protection time

Click the delay time button to pop out the "Input delay time" pop-up box, enter the corresponding value and click OK to complete the modification, as shown in Figure 3-1-31 below.

#### b. Relay mode

Click the relay type button, the "Relay model" pop-up box will pop out, select the relay type relative to the actual one, as shown in Figure 3-1-32 below.

When using this function, you need to select normally open or normally closed according to the type of relay connected during actual wiring.

#### c. Low volume reminder

Click the low-capacity reminder to pop up the pop-up box "Enter low-capacity reminder", enter the corresponding capacity percentage and click OK to complete the modification. When the KG-F mobile phone APP is connected to the instrument's Bluetooth, of course, when the battery capacity percentage is lower than the set value, it will be displayed in the A low-capacity reminder is displayed in the status bar of the mobile phone, as shown in Figure 3-1-33 below.

#### d. Set the address

Click the Set Address button to pop out the "Enter Set Address" pop-up box, enter the corresponding value and click Confirm to complete the modification of the communication address, as shown in Figure 3-1-34 below.

#### e. After-sales service

Click the after-sales service button to pop out the "Please enter the after-sales code" pop-up box, enter "8 6 1 0" and click OK to enter the after-sales service interface, as shown in Figure 3-1-35 and Figure 3-1-36 below.

#### (1) Firmware upgrade

In the after-sales service interface, click Firmware Upgrade to bring up the "Please enter the firmware code" pop-up box, enter the firmware code "0 0 0" and click OK, the instrument starts the firmware upgrade, and the indicator light of the measurement module flashes rapidly at this moment, indicating that the firmware upgrade is in progress. Please wait patiently during the upgrade process and do not perform other operations. After the upgrade is complete, the message "Upgrade Successful" will be displayed. The firmware upgrade sequence is as follows: Figure 3-1-37 Firmware upgrade 01, Figure 3-1-38 Firmware upgrade 02, Figure 3-1-39 Firmware upgrade 03. Note: After entering the firmware upgrade, please be sure to see that the firmware upgrade is successful before exiting.

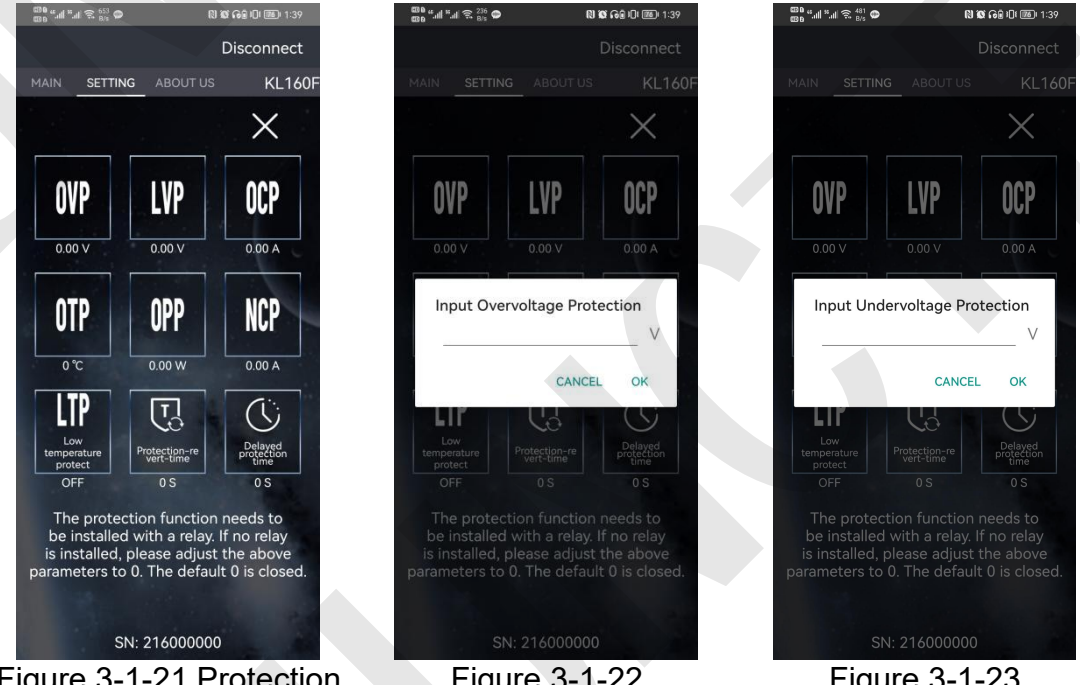

Figure 3-1-21 Protection function

Figure 3-1-22 Overvoltage protection

Figure 3-1-23 Undervoltage protection

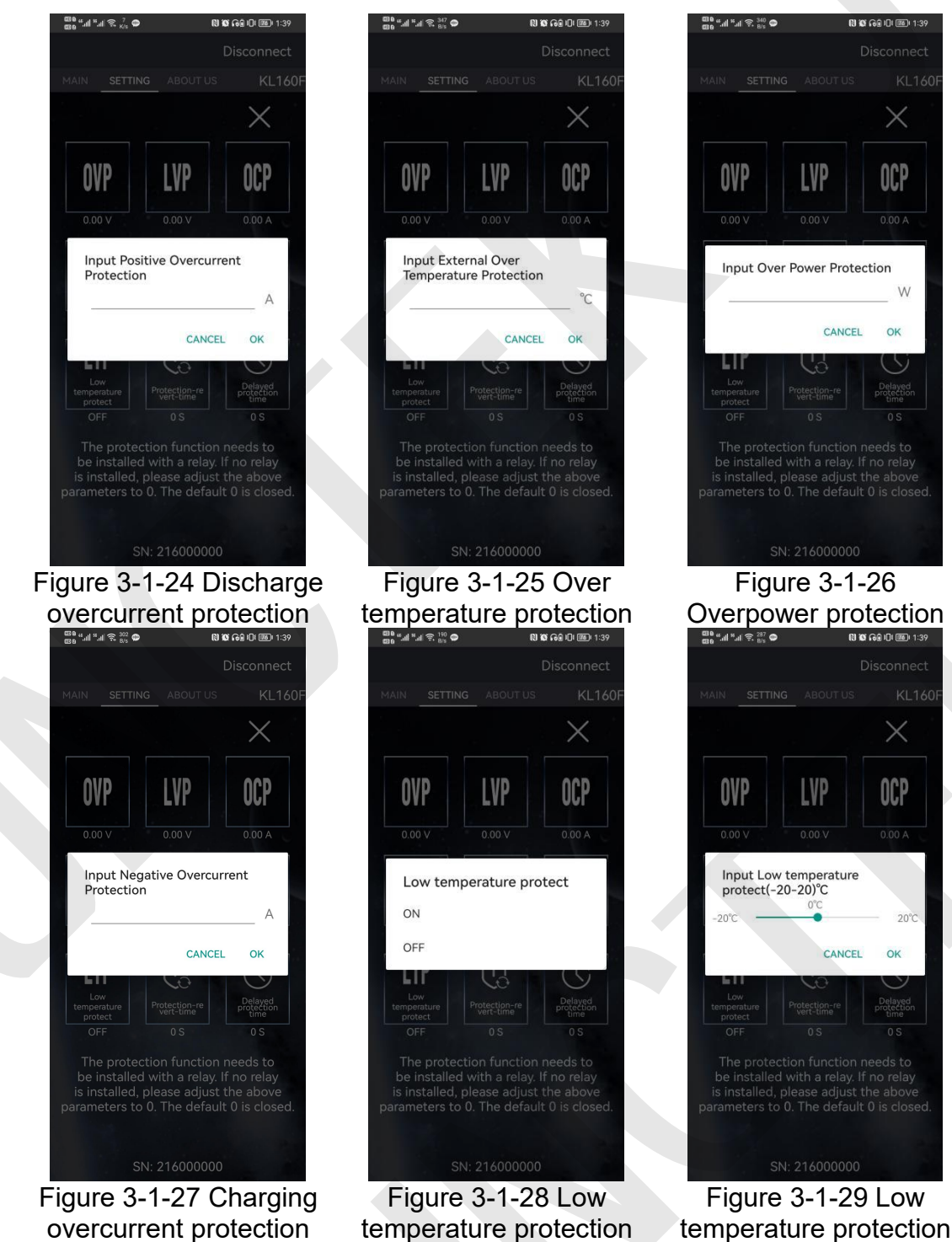

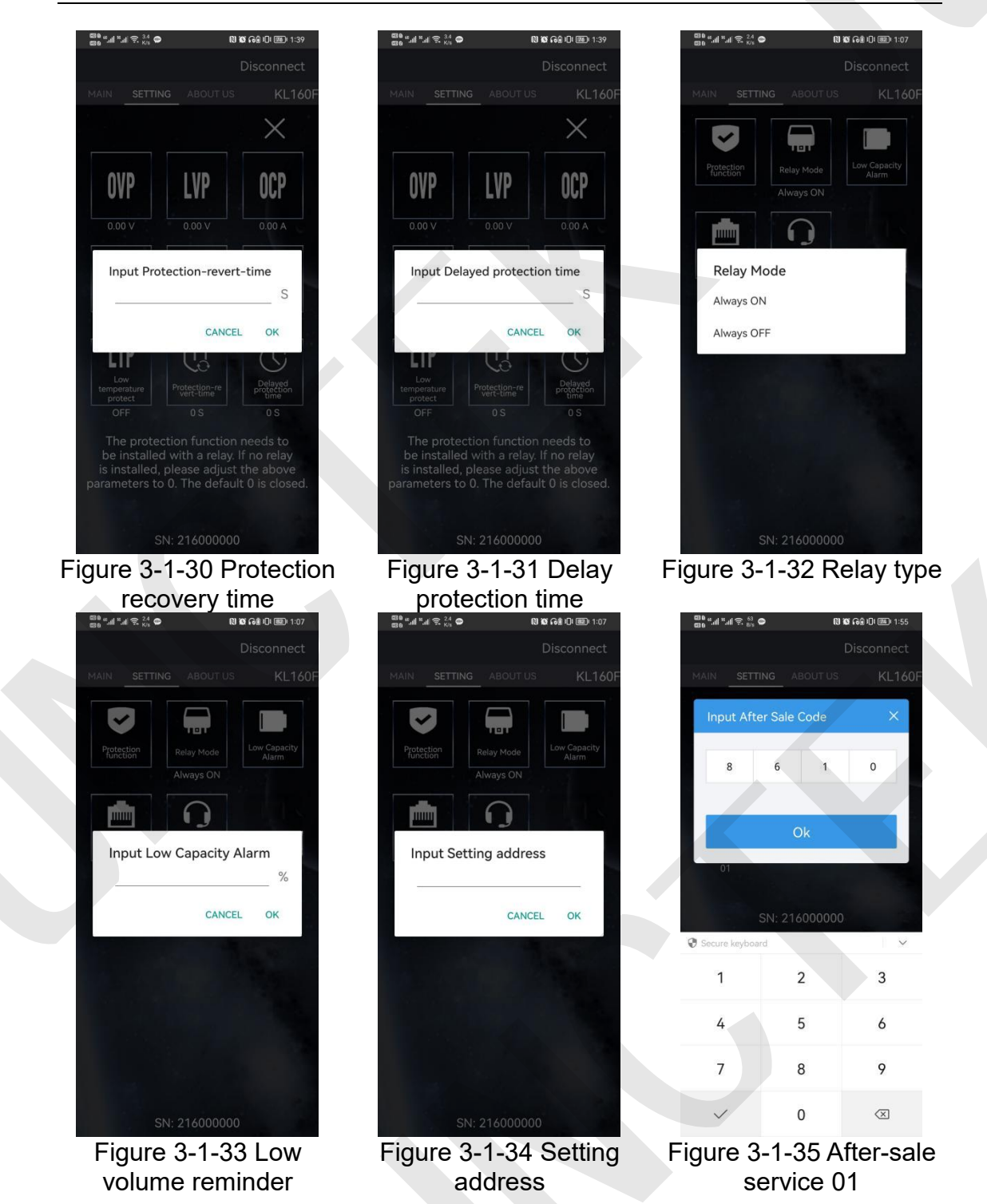

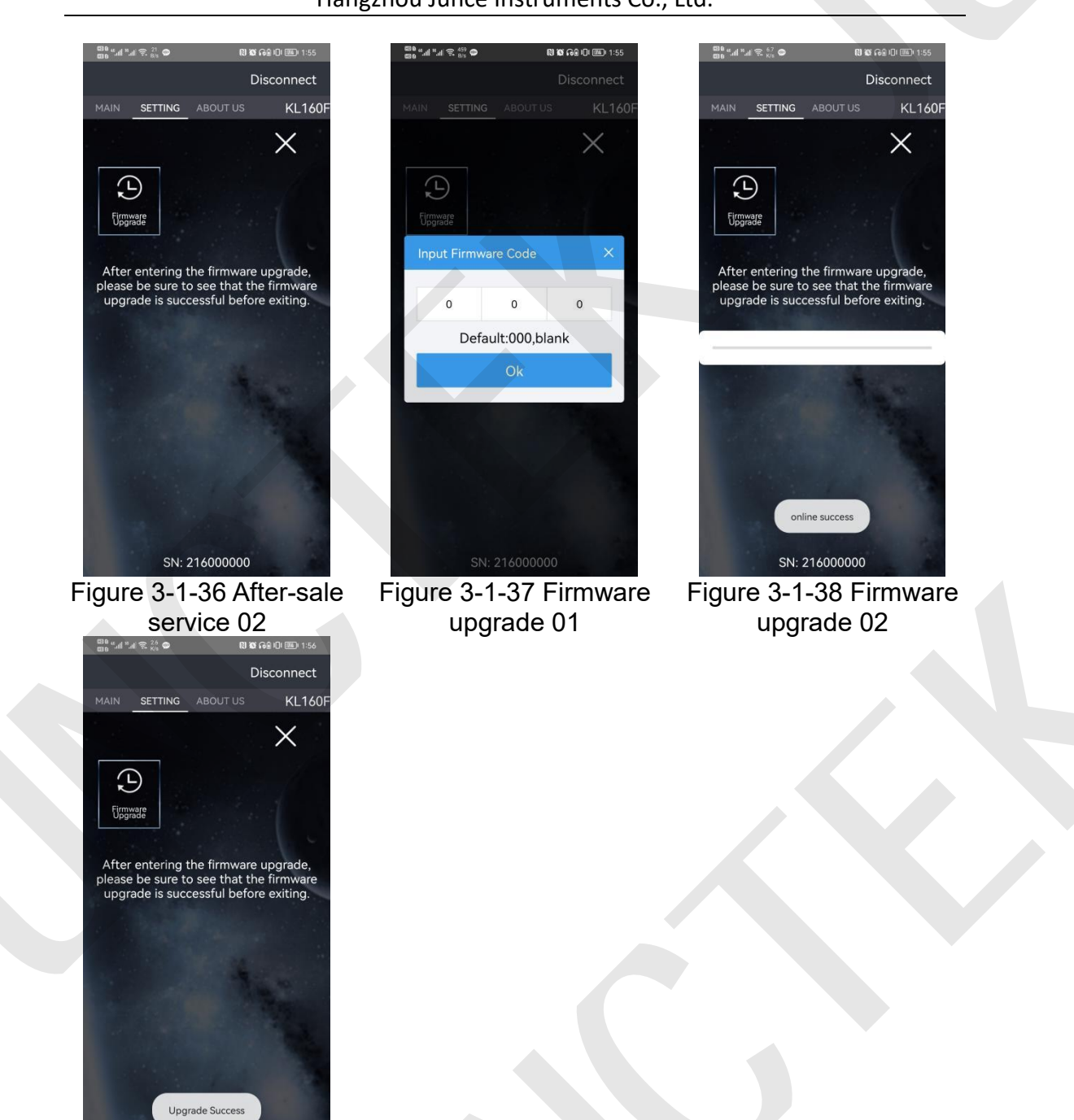

Figure 3-1-39 Firmware upgrade 03

SN: 216000000

#### D. About Us interface operation

Click on About Us, the APP enters the About Us interface.

#### a. Version

You can view the software version information, as shown in Figure 3-1-40 below.

#### b. Official website

After clicking the official website, you can jump to the official website of

#### our company, as shown in Figure 3-1-41 below.

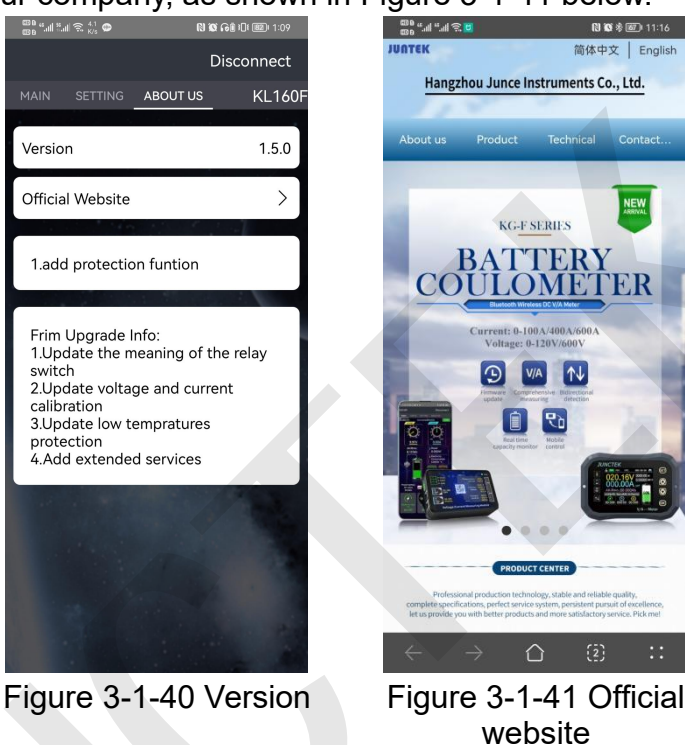

- (2) Instructions for using the IOS App Demonstration video of the installation and operation of the IOS APP: http://68.168.132.244/KL-F\_app\_IOS\_EN.mp4
  - 1) APP download

Search for "KL series" in the Apple Store to download.

#### 2) Mobile App Software Installation

The software only supports systems above IOS 9.0. The first time the software connects to Bluetooth, it will access Bluetooth. Please agree to access. This manual corresponds to software version 1.1. Different versions may be slightly different. It is recommended to upgrade to the latest software for a better user experience.

#### 3) Software update

You can get the latest software from the Apple Store. The current manual corresponds to the IOS software version 1.1.

SETTINGS

rotectio

T

KL160F

Always ON

Setting

#### 4) App interface

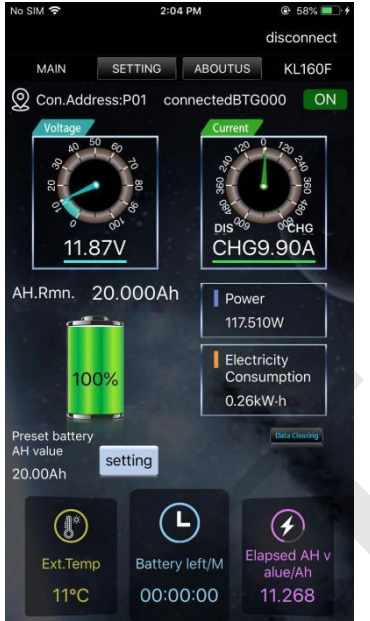

Figure 3-1-42 Main interface

Figure 3-1-43 System Settings

SN: 216000000

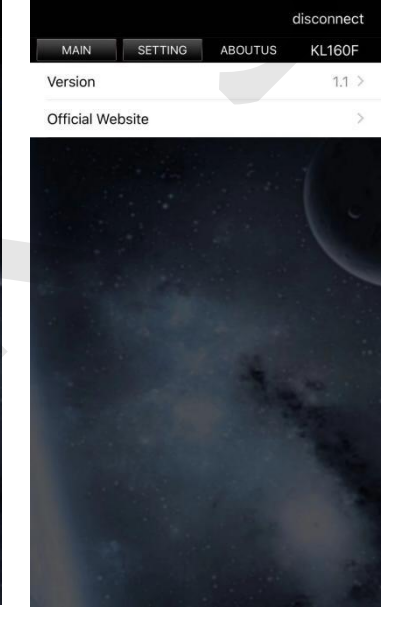

Figure 3-1-44 About us

5) App operating instructions

The operation of IOS is the same as that of Android.

# 2. Wiring methods

Wiring instructions video: http://68.168.132.244/KL-F\_jxfs\_EN.mp4

(1) Self-powered wiring method

If the voltage range of the battery under test is between 10-120V during normal operation, self-powered wiring can be used. First, turn the power selection interface switch to "2W". When wiring, connect the positive terminal of the battery to the power interface "VSNS". This line does not need to be particularly thick. 13-16AWG wire is fine. Pay attention to the positive and negative poles of the battery, do not connect the wrong or reverse connection.

The negative pole of the battery is connected to the screw with "BATT-" printed on the sampler, and the negative pole of the charger and the negative pole of the load are connected to another screw of the sampler. It is better to use a copper nose to connect it firmly. When charging, the current direction symbol of the APP color is red, and the remaining capacity value increases. When discharging, the color of the current direction symbol is sky blue, and the remaining capacity value decreases.

Hangzhou Junce Instruments Co., Ltd.

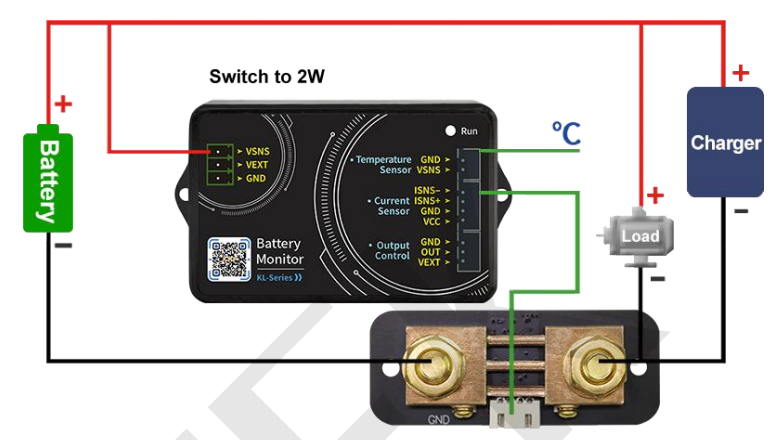

Figure 3-3-1 Self-powered wiring diagram

(2) External power supply wiring method

The measuring voltage range of the external power supply is 0-120V. First, set the power selection interface switch to "3W", connect the positive pole of the external power supply to the power interface "VEXT", and connect the negative pole of the external power supply to "GND". When wiring, connect the positive pole of the battery to the measurement interface "VSNS" in the power interface. Note that the positive and negative poles of the battery and the external power supply should not be connected incorrectly or reversed.

The negative pole of the battery is connected to the screw printed "BATT-" on the Shunt, and the negative pole of the charger and the negative pole of the load are connected to the other screw of the Shunt together. It is better to use copper nose to connect firmly. When charging, the current color on the mobile phone APP is green, and the remaining capacity value increases. When discharging, the current color is sky blue, and the remaining capacity value decreases.

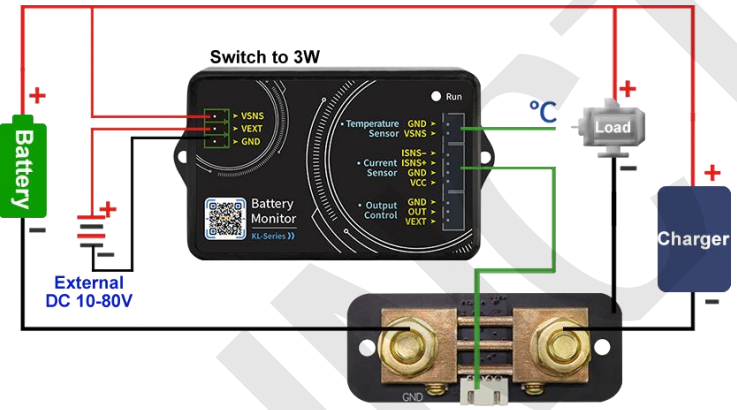

Figure 3-3-2 External power supply wiring diagram

(3) External power supply wiring method (Relay control)

The working power of the relay is provided by an external power supply. If the relay is connected, an external power supply with the same working voltage as the relay should be provided. Connect the control ports of the relay to the "OUT" and "VEXT" of the measurement module Output Control, connect the positive pole of the external power supply to the "VEXT" of the Output Control, and the negative pole of the external power supply to the "GND". Note that the positive and negative poles of the battery and the external power supply should not be connected wrongly or reversed.

If you want to control the charging or discharging, you should connect the wiring according to the wiring diagram of external power supply relay in figure 3-2-3. When the relay is closed, the indicator light will be on, and when it is disconnected, it will be off as a prompt.

The negative pole of the battery is connected to the screw printed "BATT-" on the Shunt. The negative pole of the charger and the negative pole of the load are connected to the other screw of the sampler. It is better to use a copper nose to connect it firmly. When charging, the current color on the mobile phone APP is green, and the remaining capacity value increases. When discharging, the current color is sky blue, and the remaining capacity value decreases.

(The external power supply voltage is subject to the working voltage of the relay; for example, 12V or 24V.)

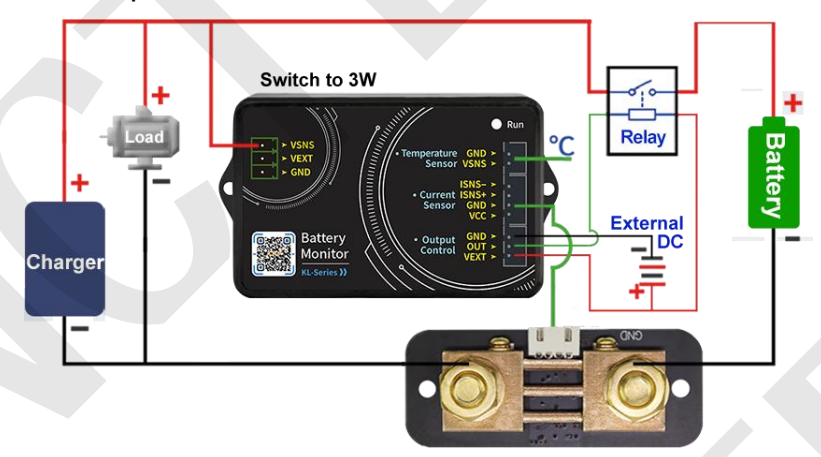

Figure 3-2-3 External power supply wiring diagram (Relay control)

# 3. Communication protocol control

We only provide communication protocol, customers can carry out secondary development according to communication protocol.

#### (1) Summary

The command line is used as the control command, and the communication rate is 115200. The PC sends out the command, the meter parses and executes it, and then returns the result to the PC. The different commands are described below.

The sending data format is as follows:

| Start bit | Function code | Function No.        | Connector | Address<br>symbol  | Spacer |
|-----------|---------------|---------------------|-----------|--------------------|--------|
| :         | W,R           | 00~99               | =         | 1-99               | ,      |
| Checksums | Spacer        | Data field          | Spacer    | Terminator         |        |
| 1-255     | ,             | See<br>instructions | 3         | <cr><lf></lf></cr> |        |

#### Explain:

- 1) Function code: "W" is the write instruction used to set various parameters, and "R" is the parameter used by the read instruction to return to the machine.
- 2) Function No.: different values represent different parameter settings.
- 3) Address symbol: address range is 1-99, 0 is broadcast address.
- 4) Checksum: the value of the sum is obtained by adding 1 to the remainder of 255 after the sum of all the numbers after the check sum. If the sum of the check is taken as 0, it means that it is not verified.
- 5) Data field: the data field is equivalent to the number of operations of the command. For example: W20=12162000, the instruction operands are 2000, which means that the over voltage protection is set to 20.00V.
- 6) Terminator: Each instruction ends with a carriage return + line feed, and <CR> represents the carriage return in the ASCII character table (hexadecimal representation is 0x0d). <LF> is the newline character in the ASCII character table (in hexadecimal notation is 0x0a). The above two methods indicate carriage return and line feed.

| Function code | Function                                   | Command                    | Instruction                                                                                                    |
|---------------|--------------------------------------------|----------------------------|----------------------------------------------------------------------------------------------------|
| 01            | Set address                                | :W01=1,3,2,                | Set the communication address to<br>2 (Use with caution, you must<br>know the current communication<br>address and the communication<br>address to be set, and it is<br>recommended to use a mobile<br>phone to modify it.) |
| 10            | Turn on output                             | :W10=1,2,1,<br>:W10=1,0,0, | Turn on the output state<br>Turn off output state                                                                                                    |
| 20            | Set<br>over-voltage<br>protection          | :W20=1,216,2000,           | The over-voltage protection value is set to 20.00V                                                                                                    |
| 21            | Set<br>under-voltage<br>protection         | :W21=1,216,2000,           | The under-voltage protection value is set to 20.00V                                                                                                    |
| 22            | Set<br>over-current<br>protection          | :W22=1,216,2000,           | The over-current protection value is set to 20A                                                                                                    |
| 23            | Set negative<br>over-current<br>protection | :W23=1,216,2000,           | The negative over-current protection value is set to -20A                                                                                                    |
| 24            | Set over power                             | :W24=1,216,2000,           | The over power protection value is set to 20W                                                                                                    |

(2) W Command

|    | protection                             |                                    |                                                                                                    |
|----|----------------------------------------|------------------------------------|----------------------------------------------------------------------------------------------------|
| 25 | Set over<br>temperature<br>protection  | :W25=1,151,150,<br>:W25=1,211,210, | Theover-temperatureprotection value is set to 50°CTheover-temperatureprotection value is set to 110°C                                                                                                    |
| 28 | Set battery<br>capacity                | :W28=1,216,2000,                   | The battery capacity is set to 200.0Ah                                                                                                    |
| 29 | Voltage<br>calibration<br>settings     | :W29=1,121,120,<br>:W29=1,81,80,   | Set the voltage calibration to<br>20, and the voltage fine<br>adjustment is increased.<br>Set the voltage calibration to<br>-20, and the voltage fine<br>adjustment is reduced.<br>(The value only represents the<br>fine-tuning factor, the greater<br>the absolute value of the value,<br>the greater the amplitude of the<br>fine-tuning) |
| 30 | Current<br>calibration<br>settings     | :W30=1,121,120,<br>:W30=1,81,80,   | Set the current calibration to<br>20, and the current fine<br>adjustment is increased.<br>Set the current calibration to<br>-20, and the current fine<br>adjustment is reduced.<br>(The value only represents the<br>fine-tuning factor, the greater<br>the absolute value of the value,<br>the greater the amplitude of the<br>fine-tuning) |
| 31 | Temperature<br>calibration<br>settings | :W31=1,104,103,<br>:W31=1,99,98,   | Set temperature calibration to<br>3°C, and the temperature<br>increases by 3°C.<br>Set temperature calibration to<br>-2°C, and the temperature is<br>reduced by 2°C.                                                                                                    |
| 33 | Reserved settings (coming soon)        | Reserved settings (coming soon)    | Reserved settings (coming soon)                                                                                                    |
| 34 | Set the relay<br>type                  | :W34=1,2,1,<br>:W34=1,0,0,         | Set the relay type to normally<br>closed<br>Set the relay type to normally<br>open                                                                                                    |
| 35 | Resume<br>factory setting              | :W35=1,2,1,                        | Perform resume factory setting                                                                                                    |
| 36 | Set current                            | :W36=1,4,3,                        | The current multiple is set to 3                                                                                                    |

|    | multiple                                         |               |                                                  |
|----|--------------------------------------------------|---------------|--------------------------------------------------|
| 60 | Set the percentage of remaining battery capacity | :W60=1,51,50, | The remaining battery capacity percentage is 50% |
| 61 | Zero current                                     | :W61=1,2,1,   | Perform zero current                             |
| 62 | Clear<br>accumulated<br>data                     | :W62=1,2,1,   | Perform clear accumulated data                   |

# (3) R Command

The R command is a read command, and its command format is basically the same as the write command format, and the description will not be repeated here. The data returned by the following machine is just an example.

| Read                           | PC send     | Receive                                                                           | Read instruction                                                                                                    |
|--------------------------------|-------------|-----------------------------------------------------------------------------------|----------------------------------------------------------------------------------------------------|
| Read<br>basic<br>information   | :R00=1,2,1, | :r00=1,47,1120,1<br>00,101,                                                       | 1: Communication address;<br>47: Checksum;<br>The first 1: Hall sensor (1-Hall<br>sensor, 2-sampler) in 1120,<br>the second 1: 100V, 20: 200A;<br>100: 1.00 version;<br>101: machine serial number;                                                                                                    |
| Read all<br>measured<br>values | :R50=2,2,1, | :r50=2,215,2056,<br>200,<br>5408,4592,9437,<br>14353,<br>134,0,0,0,162,30<br>682, | 2: Communication address;<br>215: Checksum;<br>2056: Voltage, 20.56V;<br>200: Current ,2.00A;<br>5408: The remaining battery<br>capacity is 5.408Ah;<br>4593: The cumulative<br>capacity is 4.593Ah;<br>9437: The watt-hour is<br>0.09437kw.h;<br>14353: The running time is<br>14353s;<br>134: The ambient temperature<br>is 34°C;<br>0: Delegate function to be<br>determined;<br>0: The output status is ON;<br>(0-ON, 1-OVP, 2-OCP, 3-LVP,<br>4-NCP,<br>5-OPP, 6-OTP, 255-OFF) |

|            |             |                   | 0: Current direction, the                   |
|------------|-------------|-------------------|---------------------------------------------|
|            |             |                   | current is forward current:                 |
|            |             |                   | (0-forward 1-reverse)                       |
|            |             |                   | 162: Batteny life is 162                    |
|            |             |                   | minutos:                                    |
|            |             |                   | minutes,                                    |
|            |             |                   | 30682: The Internal resistance              |
|            |             |                   | of the battery is $306.82 \text{m}\Omega$ ; |
|            |             |                   | 1: Communication address;                   |
|            |             |                   | 211: Checksum;                              |
|            |             |                   | 3000: Over-voltage protection is 30.00V:    |
|            |             |                   | 100. Under-voltage protection               |
|            |             |                   | is 1.00V;                                   |
|            |             |                   | 2000: The forward                           |
|            |             |                   | over-current protection is                  |
|            |             |                   | 20.00A;                                     |
|            |             |                   | 2000: Negative over-current                 |
|            |             |                   | protection is -20.00A;                      |
|            |             |                   | 10000: Over power protection                |
|            |             |                   | is 100.00W;                                 |
|            |             |                   | 151: Over temperature                       |
|            |             |                   | protection is 51°C;                         |
|            |             |                   | 10: The protection recovery                 |
|            |             | :r51=1,211,3000,  | time is 10s;                                |
| Deed all   |             | 100,2000,         | 7: The delay time is set to 7s;             |
| Read all   | :R51=1,2,1, | 2000,10000,151,   | 200: The preset battery                     |
| set values |             | 10,7,200,         | capacity is 20.0Ah;                         |
|            |             | 120,90,101,0,0,2, | 120: 20 fine-tuning factors of              |
|            |             | 12,13,            | the voltage calibration ;                   |
|            |             |                   | (100: fine-tuning 0)                        |
|            |             |                   | 90: -10 fine-tuning factors of              |
|            |             |                   | the current calibration;                    |
|            |             |                   | (100: fine-tuning 0)                        |
|            |             |                   | 101: Temperature calibration                |
|            |             |                   | increased by 1°C;                           |
|            |             |                   | (100: fine-tuning 0)                        |
|            |             |                   | 0: reserved setting (coming                 |
|            |             |                   | soon);                                      |
|            |             |                   | 0: The relay type is normally               |
|            |             |                   | open;                                       |
|            |             |                   | (0-normally open relay,                     |
|            |             |                   | 1-normally closed relay)                    |
|            |             |                   | 2: The current multiple is 2;               |
|            |             |                   | 12: The voltage curve scale is              |

|  | 12V/div;<br>13: The current curve scale is |
|--|--------------------------------------------|
|  | 13A/div;                                   |

# Chapter 4 Troubleshooting

The following lists the possible faults and troubleshooting methods of KL-F series products during use. When you encounter these faults, please follow the corresponding steps to deal with it. If you can't deal with it, please contact JUNCTEK, and please provide your equipment information at the same time.

If after power on, the mobile APP cannot connect to Bluetooth, and there is no display:

1) Check whether the power supply and measurement module are well connected;

2) After finishing the above inspection, restart the instrument;

3) If the product still cannot be used normally, please contact JUNCTEK.

# **Chapter 5 More Product Information**

For more information about this product, please refer to the relevant manual (you can log in to the JUNCTEK official website (www.junteks.com) to download).

"KL-F Series Operation Demonstration Video" provides the actual operation video of this product.

"KL-F Series User Manual" provides the function introduction and operation method of this product, the possible failures in the use process and the treatment methods.

# **Chapter 6 Contact Us**

If you have any questions or needs in the process of using this product or this manual, please contact JUNCTEK:

Email: junce@junteks.com

Website: www.junteks.com

| Full names                       | Abbreviation     |
|----------------------------------|------------------|
| Disconnect                       | Disconnect       |
| Search                           | Search           |
| Main interface                   | MAIN             |
| System settings                  | SETTING          |
| About us                         | ABOUTUS          |
| Voltage                          | Voltage          |
| Current                          | Current          |
| Voltage calibration              | Voltage Cal.     |
| Current calibration              | Current Cal.     |
| Maximum current                  | MAX Current      |
| Remaining AH. value              | AH.Rmn.          |
| Discharge                        | DIS              |
| Charge                           | CHG              |
| Power                            | Power            |
| Energy used                      | Electricity      |
| Clear accumulated data           | Clear data       |
| Preset battery AH. value         | AH.Preset:       |
| Percentage of remaining capacity | AH.Remaining:    |
| Set up                           | Setting          |
| Ambient temperature              | Ext.Temp         |
| Battery left                     | BatLeft          |
| Elapsed AH value                 | AH.Elp.          |
| Over-voltage protection          | OVP              |
| Under-voltage protection         | LVP              |
| Over temperature protection      | OTP              |
| Forward over-current protection  | OCP              |
| Negative over-current protection | NCP              |
| Relay Mode                       | Relay Mode       |
| Current ratio                    | Current Ratio    |
| Firmware upgrade                 | Firmware Upgrade |
| Set address                      | Address          |

# Appendix 1:Interface text and abbreviations